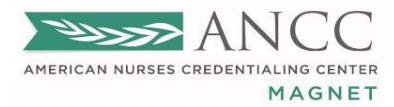

March 12, 2024

FYI - Organizations who have submitted an application have access to the DDCT (and certification list).

Instructions - How to copy the Certification list from the Demographic Database Collection Tool Database

- 1. Go to your organization's dashboard
  - Select In Progress

NOTE: if you do not have an "In Progress" DDCT report, you will need to "Add New Report" to access the Certifications.

• The General Information page will need to be completed and "Saved."

NOTE: If you do not intend to use this same draft report later, please "Delete" the "In Progress" report from the dashboard.

|                                                                                 |             |                           |                       |                            | AMERICAN NURSES CREDENTIALING CENTER<br>Logged in as: Parnela Petto<br>Loggot State Parnela Petto<br>Change |
|---------------------------------------------------------------------------------|-------------|---------------------------|-----------------------|----------------------------|----------------------------------------------------------------------------------------------------|
| Home An annual and Reports My Account About Contact Help                        |             |                           |                       |                            |                                                                                                    |
| C ange Organization Dashboard Nanage Users Frequently Asked Questions           |             |                           |                       |                            |                                                                                                    |
|                                                                                 |             |                           |                       |                            |                                                                                                    |
|                                                                                 |             | Add New Ser Add New Repor | t Change qanization U | Ipdate Organization Downlo | ad XML Schema Import New Report From XML                                                                    |
| Report Dashboard                                                                |             |                           |                       |                            |                                                                                                    |
| Information pertaining to your organizations, reports and users is shown below. |             |                           |                       |                            |                                                                                                    |
|                                                                                 |             |                           |                       |                            |                                                                                                    |
| Chanizations                                                                    |             |                           |                       |                            |                                                                                                    |
| Name 💠 Address                                                                  | Type        | 🖨 # of Op on Reports      | pplication #          | Due Date                   | Actions                                                                                                    |
| DDCT Test 8515 Georgia AvenueSuite 800, Silver Spring, Maryland 209             | 10, U Child | 1                         |                       | 3/28/2017                  | Edit Due Date                                                                                               |
| •                                                                               |             |                           |                       |                            |                                                                                                    |

2. Go to the new report and click "Review."

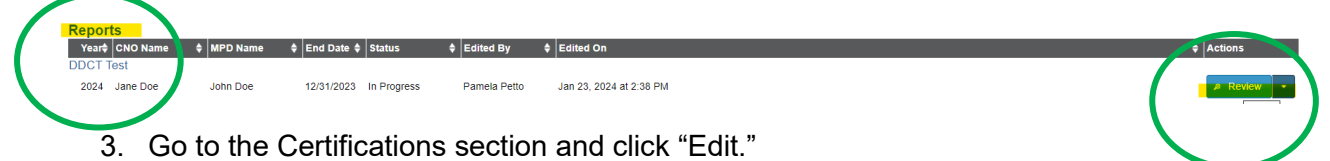

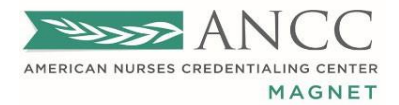

|                                                                                                    | AND CC<br>Available a values of according to the temperature<br>Logord on a sense that of Force DDCT first Change |
|----------------------------------------------------------------------------------------------------|----------------------------------------------------------------------------------------------------|
| Home Administration Manage Reports My Account About Contact Help                                                                                                    |                                                                                                    |
| Change Organization Dashboard Manage Users Frequently Asked Questions                                                                                                    |                                                                                                    |
| Review Report<br>Please complete each section listed below in order to complete your report and submit it for review. Sections which have already been visited are collapsed by default (you may roll over the<br>attention before the report may be submitted.                                                                                                    | ese sections for more options). The sections that are expanded by default require                                 |
| Organization Information                                                                                                    |                                                                                                    |
| Enter general information about your organization.                                                                                                    |                                                                                                    |
| NOTE: When you select an Organization Type on this screen, the full spectrum of unit types should be used.                                                                                                    |                                                                                                    |
| General Information                                                                                                    |                                                                                                    |
| Enter detailed information about your organization.                                                                                                    | • Edit Due Date 🖉 Details 🖉 Edit                                                                                  |
| Hospite difference of the second second seco | 🗡 Details 🗡 Edit                                                                                                  |
| Certifications Select the certifications for which plur organization will report information.                                                                                                    | 🖌 Detais 🔽 Edit                                                                                                   |
| Demographics Entry                                                                                                    |                                                                                                    |
| Enter your responses to demographic-related questions about your organization.                                                                                                    | Hospital Units and Certifications must be selected before you may enter the demographics.                         |
| Attachments                                                                                                    |                                                                                                    |
| Enter up to 5 attachments related to this demographic report for your future reference.                                                                                                    | ✓ Details ✓ Edit                                                                                                  |
| Submission Summary Report                                                                                                    |                                                                                                    |
| Click the "View" button to view the summary data for this report.                                                                                                    | م View                                                                                                    |

4. On the left-hand side of the screen under "Available Certifications," you will find the current list of accepted Certifications.

|                                                                                                    | ANCC<br>America vesto secondariania dortra<br>Logot<br>Votáng on befail ef. Force DOCT feet<br>Votáng on befail ef. Force DOCT feet<br>Change |
|----------------------------------------------------------------------------------------------------|----------------------------------------------------------------------------------------------------|
| Home Administration Manage Reports My Account About Contact Help                                                                                                    |                                                                                                    |
| Change Organization Dashboard Manage Users Frequently Asked Questions                                                                                                |                                                                                                    |
|                                                                                                    |                                                                                                    |
| Certification Selection                                                                                                    | Load from a Previous Submission                                                                                                    |
| Search (Name): Certifying Body: (All)                                                                                                    | ✓ Apply ] ∈ Clear                                                                                                    |
| Available Certifications<br>Click one or more certifications and they slick the "Add" button below to select the certifications.                                     | Selected Certifications<br>Click one or more certifications and then click the "Remove" button below to de-select the certifications.         |
| NLA(ASCP)<br>Network of Assistant<br>Anche. Scoret for 2 cell Pathology (ASCP) Board of Certification                                                                |                                                                                                    |
| ACCNS-AG8<br>Adult-Genotogy Clinical Nurse Specialist (wellness through acute care)<br>American Association of Critical Care Nurses (AACN Certification Corporation) |                                                                                                    |
| ACCNS-N0<br>Neonatal Clinical Nurse Specialist (wellness through acute care)<br>American Association of Critical Care Nurses (AACN Certification Corporation)        |                                                                                                    |
| ACCNS-P6<br>Pediatric Clinical Nurse Specialist (wellness through acute care)<br>American Association of Critical Care Nurses (AACN Certification Corporation)       |                                                                                                    |
| ACE Health Coach Certification<br>Health Coach (formerly Lifestyle & Weight Management Consultant)<br>American Council on Everychication                             |                                                                                                    |
| + Add + Add All                                                                                                    | – Remove                                                                                                    |
|                                                                                                    | Continue                                                                                                    |

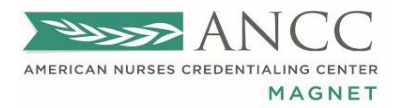

- 5. To highlight and select all of the certifications:
  - a. click to highlight on the first certification on the list, hold down the "Shift" key on the keyboard
  - b. use the mouse to scroll down to the end of the list
  - c. click to highlight on the last certification on the list.
  - d. While the list is highlighted, right-click on the list and select "Copy."

|                                                                                                    | ANCC<br>Junitical Austit Architectures & Cartering<br>Under and Patter<br>Working on Bertail of Farce DOCT feet                       |
|----------------------------------------------------------------------------------------------------|----------------------------------------------------------------------------------------------------|
| Home Administration Manage Reports My Account About Contact Help                                                                                                    |                                                                                                    |
| Change Organization Dashboard Manage Users Frequently Asked Questions                                                                                                 |                                                                                                    |
| Certification Selection                                                                                                    | Load from a Previous Submission                                                                                                    |
| Search (Name): Certifying Body: (All)                                                                                                    | 🗸 Apply 🖉 🛚 Clear                                                                                                    |
| Available Certifications<br>Click one or more certifications and then click the "Add" button below to select the certifications.                                      | Selected Certifications<br>Click one or more certifications and then click the "Remove" button below to de-select the certifications. |
| MLA(ASCP)<br>Neticial Laboratory Assistant<br>American Society for Clinical Pathology (ASCP) Board of Certification                                                   |                                                                                                    |
| ACORS-AC0<br>Adult-Geronlogy Clinical Nurse Specialist (wellness through acute care)<br>American Association of Critical Care Nurses (AACN Certification Corporation) |                                                                                                    |
| ACONS-N0<br>Neonatal Clinical Nurse Specialist (wellness through acuto care)<br>American Association of Critical Care Nurses (AACN Certification Corporation)         |                                                                                                    |
| ACONS-P6<br>Pediatric Clinical Nurse Specialist (wellness through acute care)<br>American Association of Critical Care Nurses (AACN Certification Corporation)        |                                                                                                    |
| ACE Health Coach Certification<br>Health Coach (formerly Lifestyle & Weight Management Consultant)<br>American Courcil on Everica                                     |                                                                                                    |
| + Add + Add All                                                                                                    | - Remove                                                                                                    |
|                                                                                                    | Continue                                                                                                    |

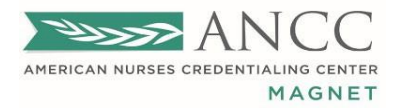

6. Paste the list onto the document where you plan to save your list (e.g., excel, word, or other format).

| 2       | AutoSave    |                        | 9. G.                   | ≂ Book1 - Exc     | el                  |                                                                                                    |          |               | O Search     |            |               |                      |            |               |          |            |             |        |                                |
|---------|-------------|------------------------|-------------------------|-------------------|---------------------|----------------------------------------------------------------------------------------------------|----------|---------------|--------------|------------|---------------|----------------------|------------|---------------|----------|------------|-------------|--------|--------------------------------|
| File    | Home        | Insert                 | aw Page Lag             | yout Formulas     | Data Review         | View Automate Help                                                                                                    |          |               |              |            |               |                      |            |               |          |            |             |        |                                |
| [<br>Pa | Ste Service | t<br>py ~<br>mat Paipt | Arial<br>B I <u>U</u> ∽ | → <u>14</u> → A^  |                     | Image: Symplectic symplectic symplecti symplectis symplecti symplectic symplectic symplectic symplecti | enter ~  | Genera<br>\$~ | % 9 58       | Con        | ditional Form | No<br>nat as<br>le ~ | rmal<br>od | Bad<br>Neutra |          | Insert     | Delete Form | at ∠   | AutoSum ~<br>Fill ~<br>Clear ~ |
|         |             | 5                      |                         | Font              | F2                  | Alignment                                                                                                    | 12       | a l           | Number       | rsi        |               |                      | Styles     |               |          |            | Cells       | 1      | Editii                         |
| A1      | ~           | ): [× <i>∨ 1</i>       | x MLA (ASC              | CP) Medical Labor | atory Assistant Ame | erican Society for Clinical I                                                                                                    | Patholog | gy (ASCP)     | Board of Cer | tification |               |                      |            |               |          |            |             |        |                                |
| 14      | A           | вс                     | D                       | E F               | G                   | H I J                                                                                                    | K        | 1             | M            | N          | 0             | P                    | Q          | R             | S        | Т          | U           | V      | W                              |
| 1 N     | ILA (AS     | CP) Medic              | al Laborat              | ory Assistant     | t American So       | ciety for Clinical Pa                                                                                                    | tholog   | gy (ASC       | CP) Board    | l of Certi | fication      |                      |            |               |          |            |             |        |                                |
| 2 A     | CCNS-       | AG® A dult             | -Gerontolo              | ogy Clinical N    | lurse Specialis     | st (wellness through                                                                                                    | n acute  | e care)       | Americar     | Associa    | ation of C    | ritical C            | are Nur    | ses (AA       | CN Cer   | tification | Corpora     | tion)  |                                |
| 3 A     | CCNS-       | N® Meonat              | al Clinical             | Nurse Speci       | alist (wellness     | through acute care                                                                                                    | e) Ame   | erican /      | Associatio   | n of Criti | ical Care     | Nurses               | (AACN      | Certific      | ation Co | orporatio  | n)          |        |                                |
| 4 A     | CONO-       | P® Pediati             | ric Clinical            | Nurse Speci       | alist (wellness     | through acute care                                                                                                    | e) Ame   | erican A      | Associatio   | n of Criti | ical Care     | Nurses               | (AACN      | Certific      | ation Co | orporatio  | n)          |        |                                |
| 5 A     | CE Hea      | Ith Coach              | Certificatio            | on Health Coa     | ach (formerly l     | Lifestyle & Weight                                                                                                    | Manag    | jement        | Consulta     | nt) Amer   | rican Cou     | ncil on              | Exercis    | e             |          |            |             |        |                                |
| 6 A     | CE-CM       | S Medical              | Exercise §              | Specialist (fo    | rmerly Advanc       | ed Health & Fitnes                                                                                                    | s Spe    | cialist)      | Americar     | Council    | on Exerc      | ise                  |            |               |          |            |             |        |                                |
| 7 A     | CE-CP       | T Persona              | Trainer C               | ertification A    | merican Coun        | cil on Exercise                                                                                                    |          |               |              |            |               |                      |            |               |          |            |             |        |                                |
| 8 A     | CHPN®       | Advance                | Certified I             | lospice and       | Palliative Nurs     | e Hospice and Pall                                                                                                    | iative   | Creder        | ntialing Ce  | enter      |               |                      |            |               |          |            |             |        |                                |
| 9 A     |             | Advance                | Certified I             | lospice and       | Palliative Nurs     | e National Board fo                                                                                                    | or Cert  | ificatio      | n of Hosp    | ice and I  | Palliative    | Nurses               |            |               |          |            |             |        |                                |
| 10 A    | CNP-B       | C Acute Ca             | are Nurse               | Practitioner -    | ANCC Americ         | can Nurses Creden                                                                                                    | tialing  | Cente         | r (ANCC)     |            |               |                      |            |               |          |            |             |        |                                |
| 11 A    | CNPC-       | AG® Adult              | Gerontolo               | ogy Acute Ca      | ire Nurse Prac      | titioner American A                                                                                                    | ssocia   | ation o       | f Critical ( | Care Nurs  | ses (AAC      | N Certi              | fication   | Corpora       | tion)    |            |             |        |                                |
| 12 A    | CNS-B       | C Adult Cli            | nical Nurse             | e Specialist A    | American Nurs       | es Credentialing C                                                                                                    | enter (  | (ANCC         | )            |            |               |                      |            |               |          |            |             |        |                                |
| 13 A    | CSM-C       | EP ACSM                | Certified (             | Clinical Exerc    | ise Physiolog       | ist American Colleg                                                                                                    | ge of S  | Sports        | Medicine     |            |               |                      |            |               |          |            |             |        |                                |
| 14 A    | CSM-C       | ertified Pe            | rsonal Tra              | iner Certified    | Personal Tra        | iner; Exercise Spec                                                                                                    | cialist; | Clinica       | I Exercise   | e Specia   | list; Healt   | h/Fitnes             | s Instru   | ictor; Re     | egistere | d Clinica  | l Exercis   | e Phys | siologist A                    |
| 15 A    | CSM-E       | P ACSM C               | ertified Ex             | kercise Physi     | ologist Americ      | an College of Spo                                                                                                    | rts Me   | dicine        |              |            |               |                      |            |               |          |            |             |        |                                |
| 16 A    | DM-BC       | Advanced               | Diabetes                | Managemen         | t (Specialty C      | ertification) America                                                                                                    | an Nur   | ses Cr        | edentialir   | g Center   | r (ANCC)      |                      |            |               |          |            |             |        |                                |
| 17 A    | E-C Ce      | rtified Asth           | ima Educa               | ator National /   | Asthma Educa        | ator Certification Bo                                                                                                    | ard      |               |              |            |               |                      |            |               |          |            |             |        |                                |
| 18 A    | EMT N       | REMT-Adv               | anced Em                | nergency Med      | dical Technicia     | an National Registry                                                                                                    | of En    | nerger        | ncy Medic    | al Techn   | icians        |                      |            |               |          |            |             |        |                                |
| 19 A    | FN-BC       | Advanced               | Forensic                | Nursing Ame       | rican Nurses (      | Credentialing Cente                                                                                                    | er (ANG  | CC)           |              |            |               |                      |            |               |          |            |             |        |                                |
| 20 A    | GACNF       | P-BC Adult             | -Gerontolo              | ogy Acute Ca      | re Nurse Prac       | titioner American N                                                                                                    | lurses   | Crede         | ntialing C   | enter (Al  | NCC)          |                      |            |               |          |            |             |        |                                |
| 21 A    | GCNS-       | BC Adult-C             | Serontolog              | y Clinical Nu     | rse Specialist      | Board Certified An                                                                                                    | nericar  | n Nurse       | es Crede     | ntialing C | enter (AN     | ICC)                 |            |               |          |            |             |        |                                |

7. Please delete DDCTs "in progress" that were started to be able to export a list of current certifications.

| 2023 xx | xx | 12/31/2022 In Progress | Pamela Petto | May 24, 2023 at 3:23 PM |          |
|---------|----|------------------------|--------------|-------------------------|----------|
|         |    |                        |              |                         | ≢ Delete |

8. The DDCT certification list will be updated at the end of each quarter and is subject to change based on accredited certification expiration dates and newly accredited certifications.